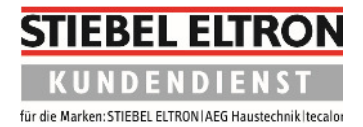

## **Durchführung eines Reset**

1. Öffnen Sie die Klappe am Regler. Drehen Sie den Drehknopf nach links, bis **INBETRIEBNAHME** auf dem Display erscheint.

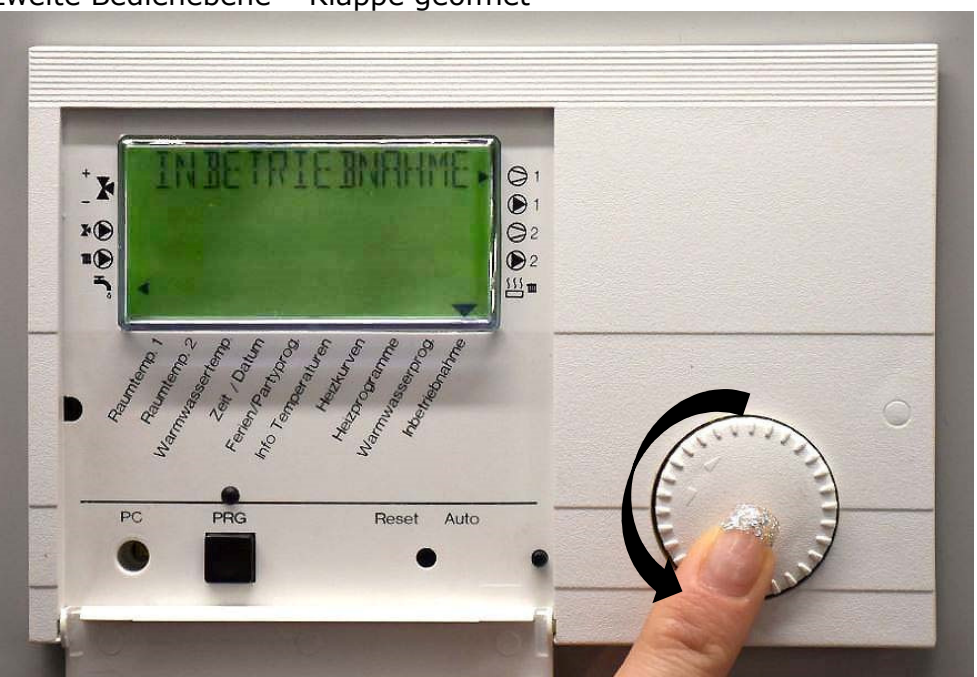

zweite Bedienebene – Klappe geöffnet

2. Tippen Sie anschließend zwei Mal auf den PRG-Knopf. Das rote Lämpchen sollte nun aufleuchten.

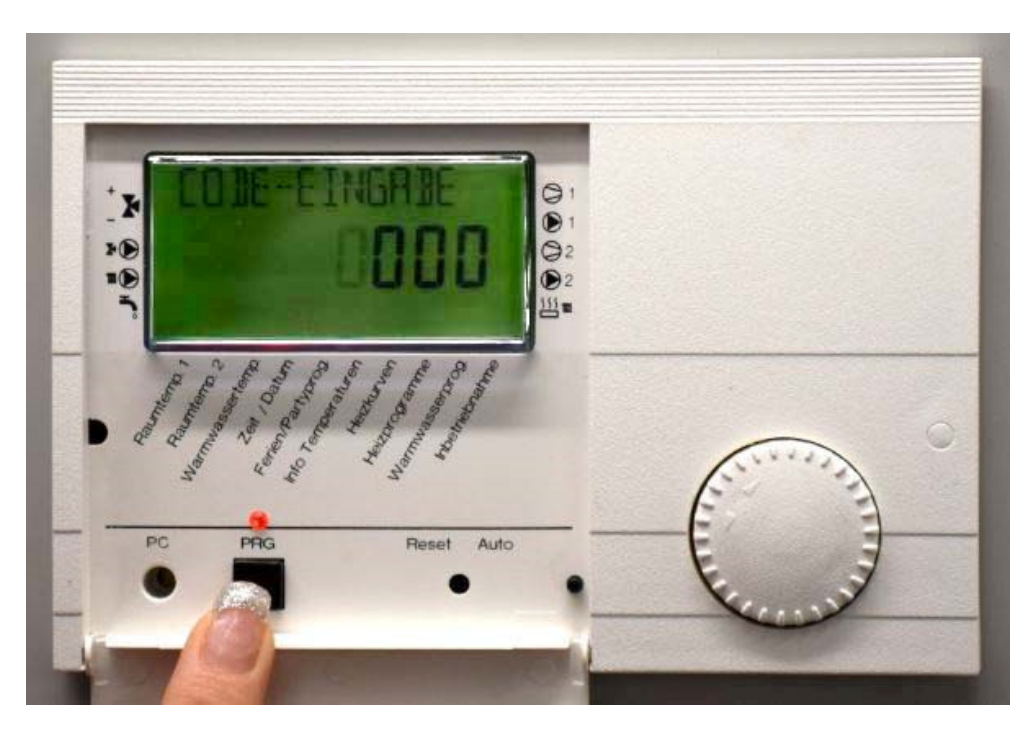

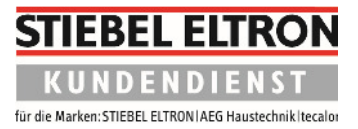

3. Im Display erscheint nun **0000**, wobei die vordere 0 blinkt. Den Drehknopf nach rechts drehen, bis in der Anzeige an dieser Stelle eine 1 aufblinkt (**Code 1000**). Anschließend vier Mal den PRG-Knopf drücken.

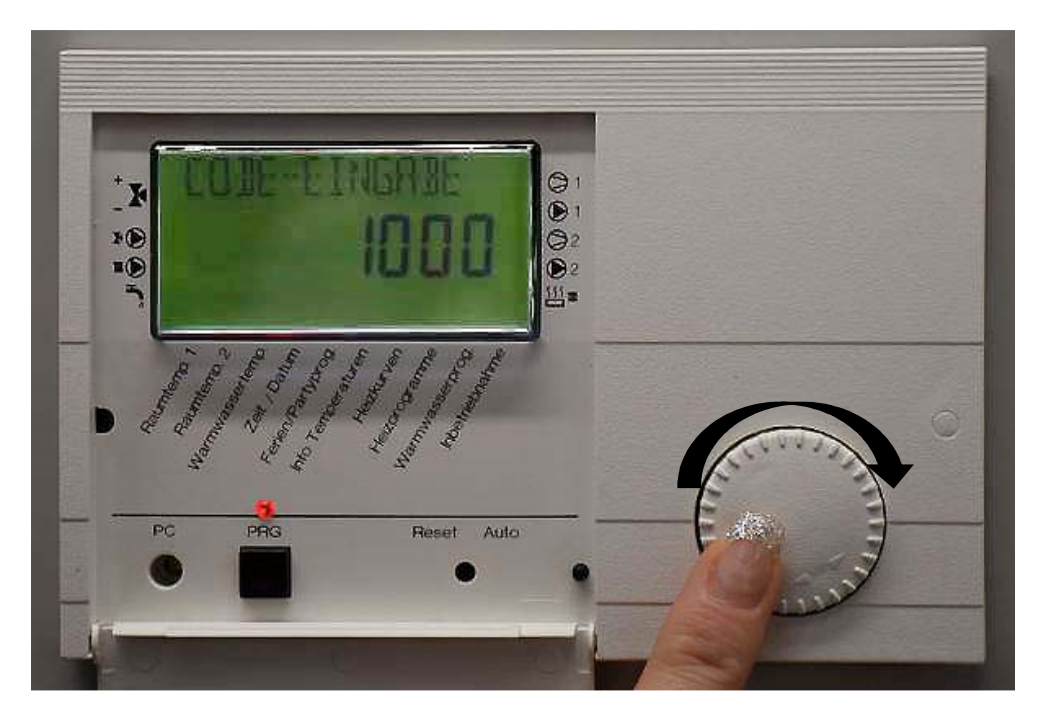

4. Die Anzeige wechselt nun auf **CODE-OK**.

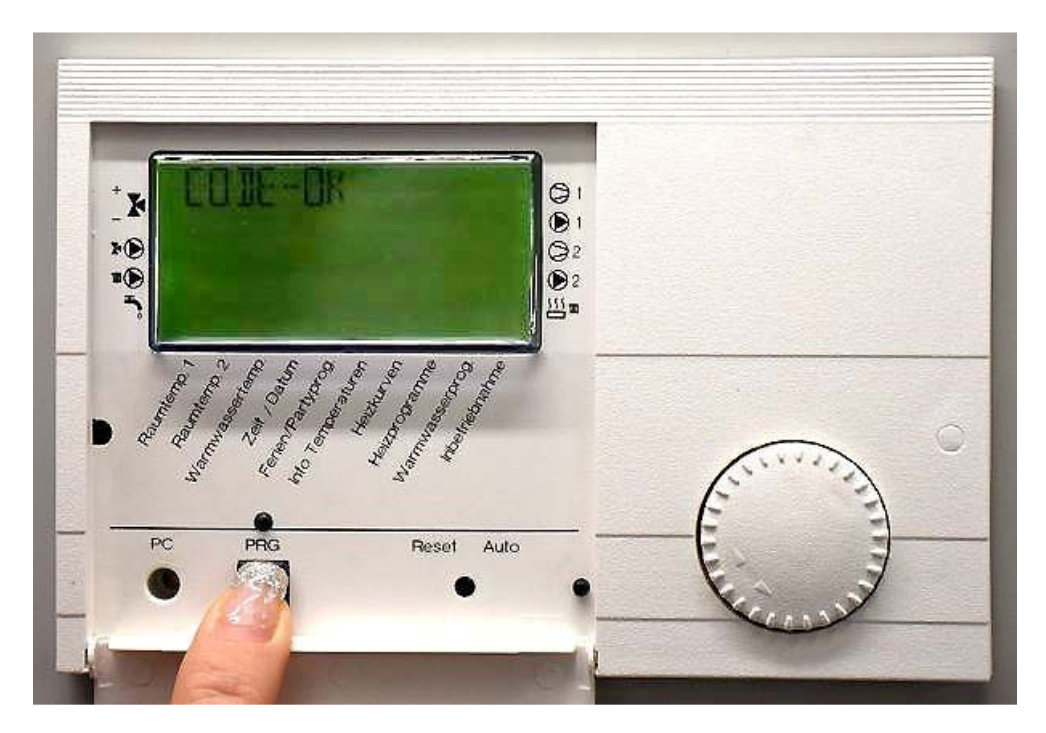

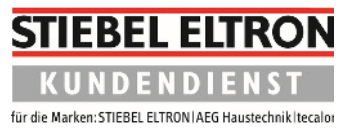

5. Drehen Sie den Drehknopf nach links, bis der Text **RESET-WP AUS** erscheint.

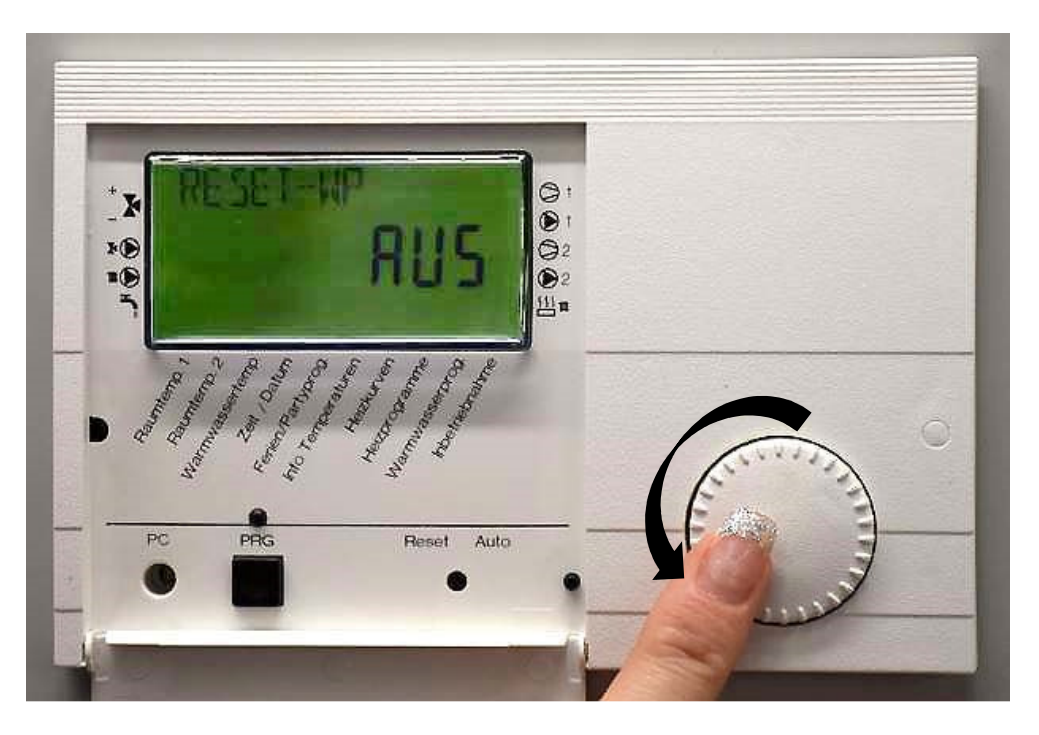

6. Drücken Sie dann den PRG-Knopf einmal, bis die rote Lampe erneut aufleuchtet.

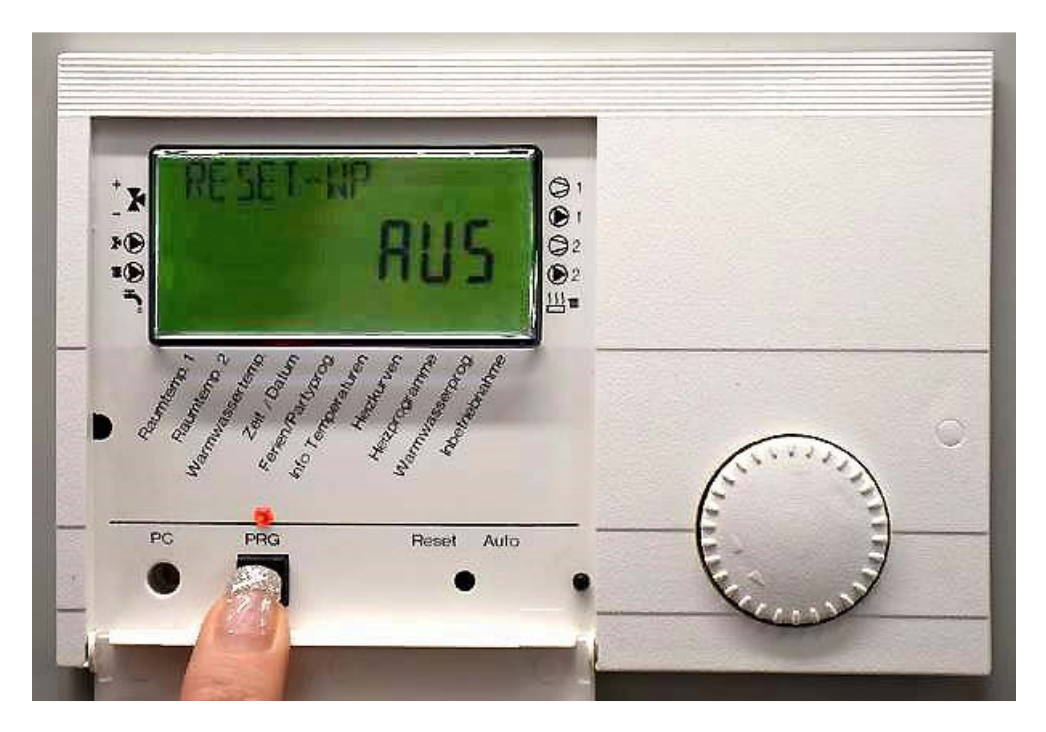

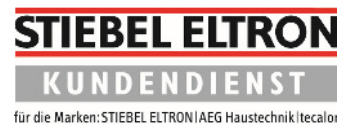

7. Drehen Sie den Drehknopf dann rechts, bis "Ein" auf dem Display erscheint.

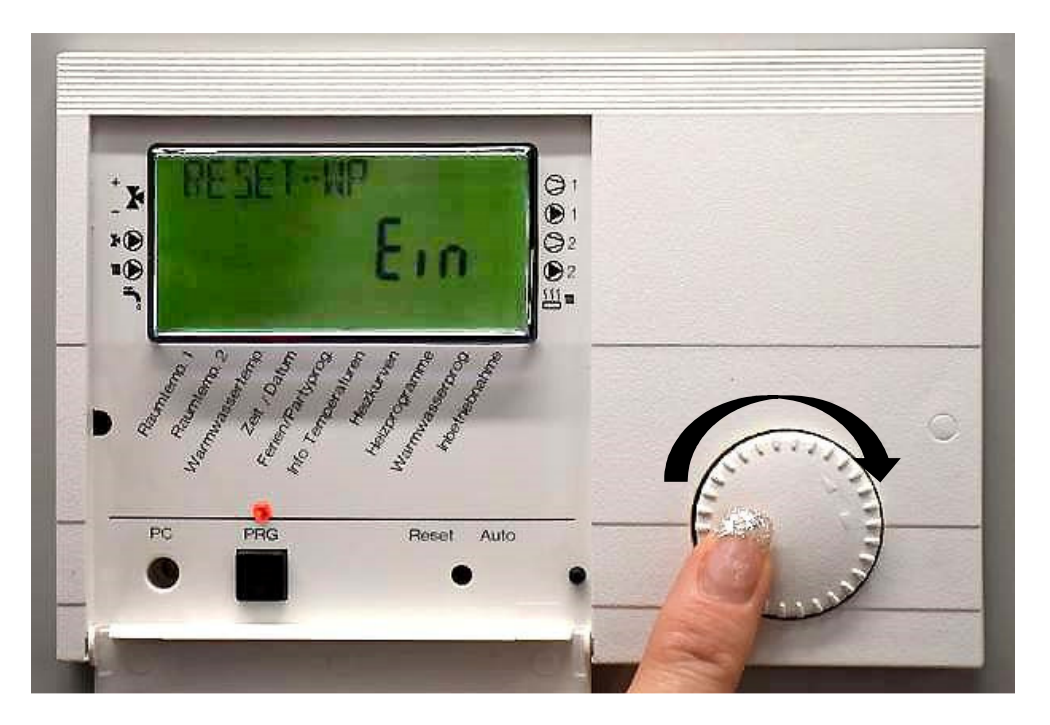

8. Jetzt drücken Sie den PRG-Knopf nochmals, so dass die rote Lampe nicht mehr aufleuchtet. Es erscheint **RESET-WP AUS** wieder in der Anzeige.

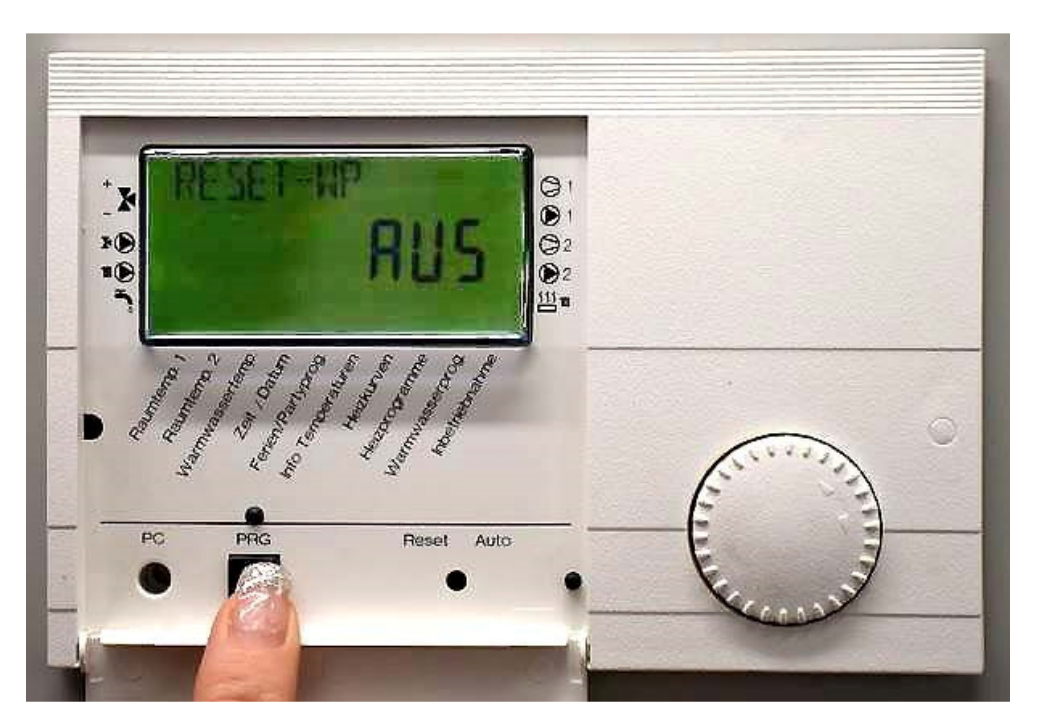

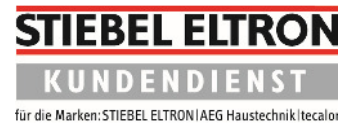

9. Die Klappe des Regelgerätes kann nun wieder geschlossen werden. Der Reset ist nun beendet.

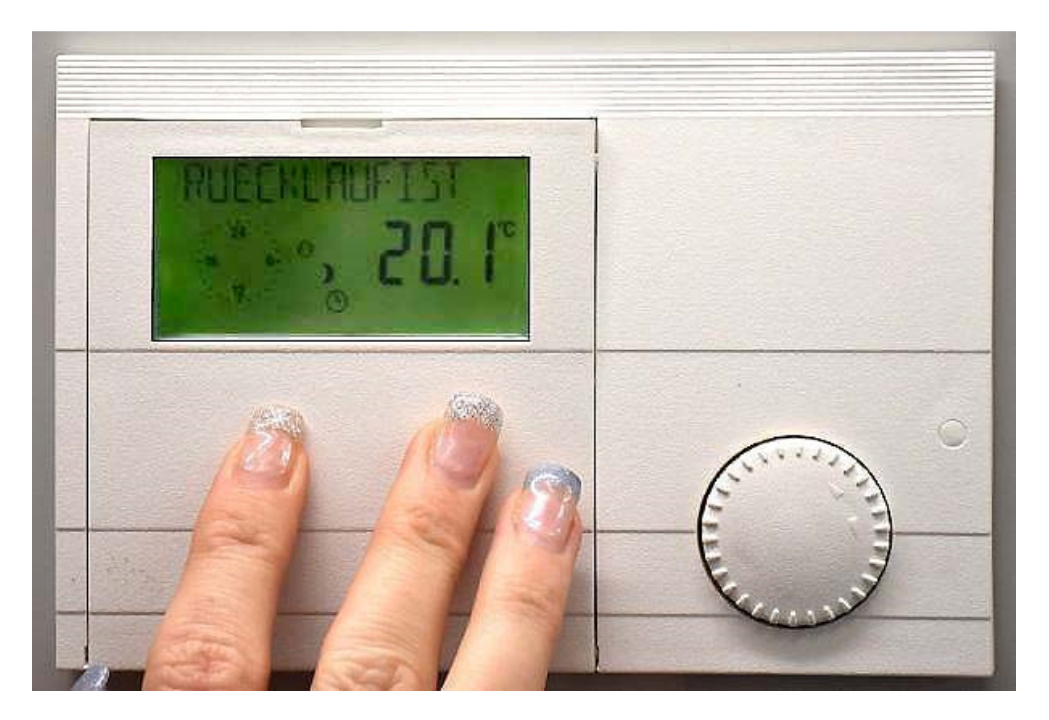

Bitte beachten Sie nun die Anzeige im Display und wählen Sie Ihren gewünschten Parameter mittels Bedienung des Drehknopfes an die entsprechende Stelle (Bereitschaft / Automatik / Tag- oder Absenkbetrieb / Warmwasseraufbereitung / Notbetrieb).